# **IP** Camera Viewer exe Setup

Setting up the freeware 4 camera viewer system IP Camera Viewer.exe for simple multiple camera views on a machine

Difficulty Easy

Duration 10 minute(s)

#### Contents

Introduction Step 1 - Install IP Camera Viewer.exe Step 2 - Choose camera layout Step 3 - Add the cameras

Comments

### Introduction

It is useful to be able to see a quick view of all cameras on a machine at once. A freeware program is available to do this IP Camera Viewer.exe

Ensure you have the IP address of the cameras to hand, and that the cameras are active and setup to Hikvision Camera Setup. The cameras should have a fixed IP address

### Step 1 - Install IP Camera Viewer.exe

Upgrade if necessary

## Step 2 - Choose camera layout

Choose the 4 screen layout

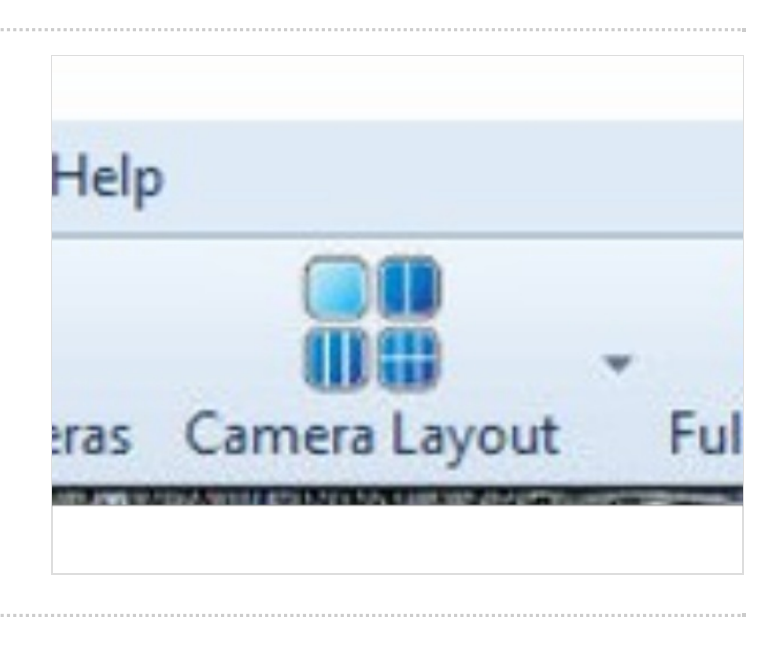

#### Step 3 - Add the cameras

- 1. IP Address
- 2. Username is admin / Password is the Stuga standard
- 3. Camera type is Hikvision
- 4. Model should be DS-2CD2012-I (may change as model is updated)
- 5. test the connection
- 6. Name the camera with the build number and the view you can see

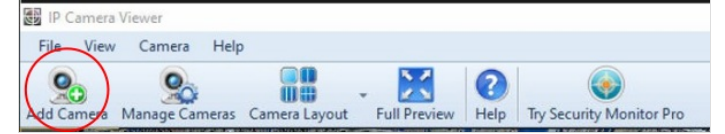

| D IP Camera              | Webcam                              |                      |            |                            |
|--------------------------|-------------------------------------|----------------------|------------|----------------------------|
|                          | U webcam                            |                      |            |                            |
| amera settings           |                                     |                      | -          |                            |
| Cameras Found            | No auto discoverable camera found.  |                      | 2          |                            |
| If you know the camera d | etails then configure its settings: |                      |            |                            |
| IP address:              | 192.168.176.90                      |                      |            |                            |
| Port:                    | 80 R                                | TSP Port: 554        | 1          | THAT IN MAN                |
| Camera requires auth     | entication:                         | am using ONVIF login |            |                            |
| User name:               | admin                               |                      |            | A STATEMENT                |
| Password:                |                                     |                      |            | Camera properties          |
|                          |                                     | Test Connection      | 5          |                            |
| Brand:                   | Hikvision                           | ~                    | N          | ly IP Camera is not listed |
| Model:                   | DS-2CD2012-I                        | ~                    |            |                            |
| Camera preview options   | optional):                          |                      |            |                            |
| Video resolution:        | Camera Default                      | ~                    | <b>(i)</b> |                            |
| Display name:            | 6 Z109                              |                      |            |                            |
| Rotate video by:         | 180 🗘 degrees                       |                      |            |                            |
| Smart fit camera         | in window                           |                      |            |                            |